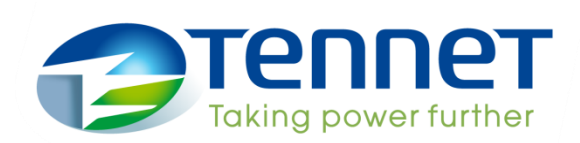

# Hoe kan ik de TenneT Assets inladen in mijn ArcGIS account?

#### Via de ArcGIS Online omgeving – optie 1: 1. Ga naar www.arcgis.com 2. Klik op de knop 'aanmelden' 1. Als je ingelogd bent op je ArcGIS online account via Nieuw account maken: 3. Onderin staat 'Geen account?' Een arcgis.com (je kan eventueel een gratis account account maken'. aanmaken, zie informatie rechts), klik je op de 4 Onderin het scherm staat 'Een zoekfunctie (vergrootglas), en vul je 'TenneT gratis openbaar account maken' 5. Volg de instructies op het scherm. hoogspanning' in. TenneT Nederland TenneT\_Nederland Galerij Kaart Scene Groepen Content Organisatie Home n Basiskaarten TenneT >> Assets\_base Landsat Shaded Basemap Lichtgrijze Canvas RD Donkergrijze canvas Trust Center Contact opnemen met Esri Misbruik melden Con

 Als je op de dataset (Feature Layer) van TenneT klikt, kom je in het overzicht met de metadata. Klik rechts in het scherm op de knop 'Gegevens exporteren'. Je kan data exporteren als shapefile, CSV, KML, Excel, FGDB of GeoJSON bestand. Vul bij het exportscherm alle velden in, ook Labels (je kan een zelf gekozen label invullen), anders blijft de knop 'Exporteren' uitgegrijsd.

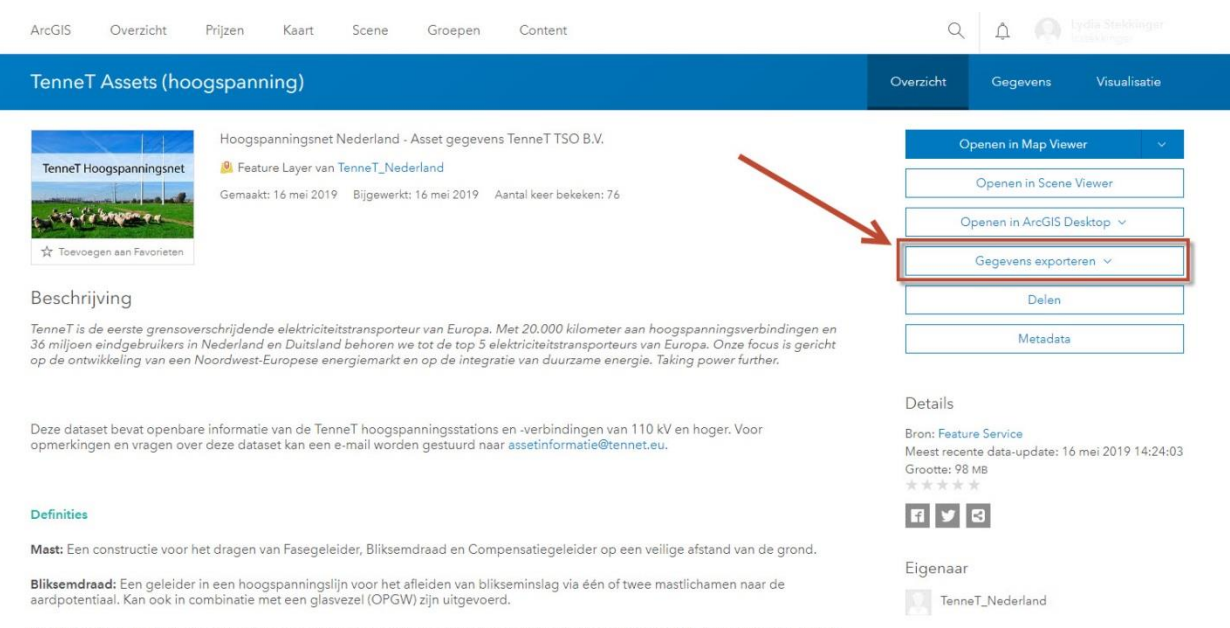

Hoogspanning leiding (bovengronds): Een fasegeleider is een samenstel van een of meer bovengrondse geleiders waarmee elektriciteit

3. Na het hernoemen van je dataset wordt deze opgeslagen in je online account. Ga naar de tab Content (bovenin je scherm) om je export te bekijken. Klik op de drie puntjes rechts van je export, en klik op downloaden.

| ArcGIS Overzicht   | Prijzen | Kaart     | Scene             | Groepen         | Content |                 |                 | QÂ        | Lydia St.      | ekkinger<br>or: |
|--------------------|---------|-----------|-------------------|-----------------|---------|-----------------|-----------------|-----------|----------------|-----------------|
| Content            |         |           |                   |                 |         | Mijn Content    | Mijn Favorieten | Mijn gr   | oepen Livir    | ng Atlas        |
| T Item toevoegen   | 🛨 Maken | ٩         | lestekkinger      | doorzoeken      |         |                 |                 | 🖩 Tabel   | 🗏 Gewijzigd op | }†↓ Filter      |
| Folders            | E       | 1 - 1, to | otaal: 1 in Icste | kkinger         |         |                 |                 |           |                |                 |
| Q, Mappen filteren |         | 1         | litel             |                 |         |                 |                 |           | Gewijzigd      | •               |
| Al Mijn content    |         |           | TenneT Ass        | ets (hoogspanni | ng)     | Microsoft Excel |                 |           | 20 mei 2019    |                 |
| 🔓 lostekkinger     |         |           |                   |                 |         |                 | Itemdetails     | weergeven |                |                 |
| Filters            |         |           |                   |                 |         |                 | Downloade       | n         |                |                 |

## Via de ArcGIS Online omgeving – optie 2:

1. Als je ingelogd bent op je ArcGIS online account, ga je naar het tabje 'Kaart'

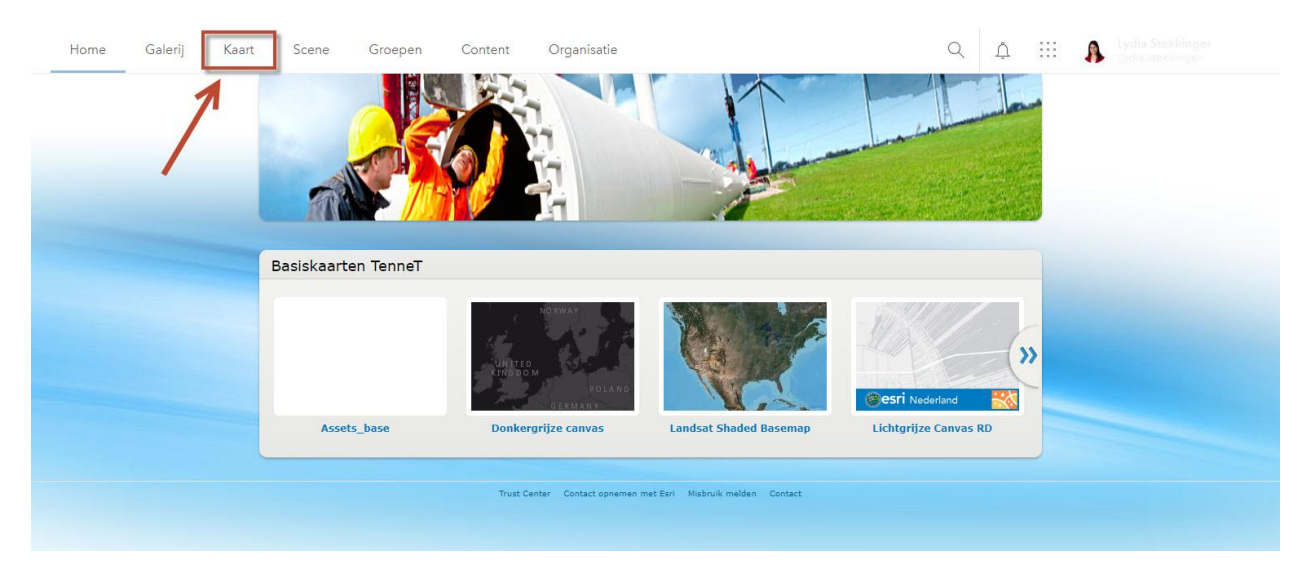

2. Maak eventueel een nieuwe kaart aan

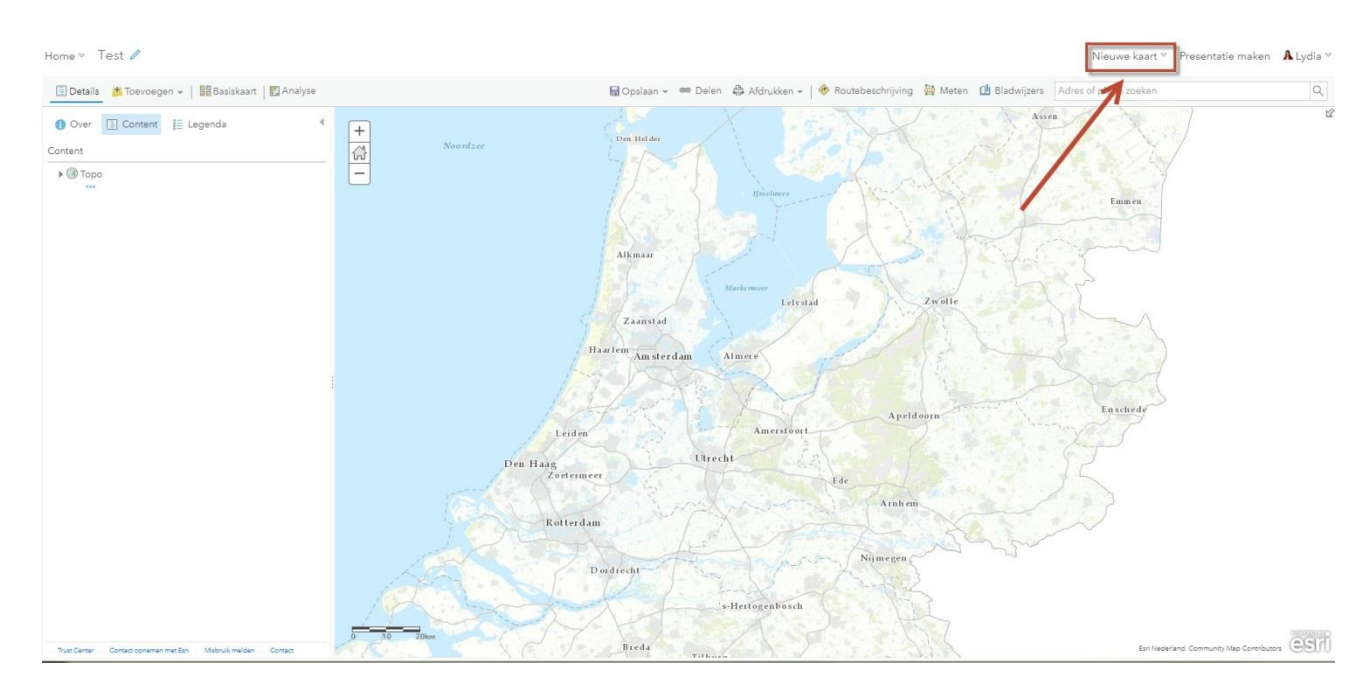

### 3. Ga naar 'Toevoegen', en klik dan op 'Kaartlagen zoeken'

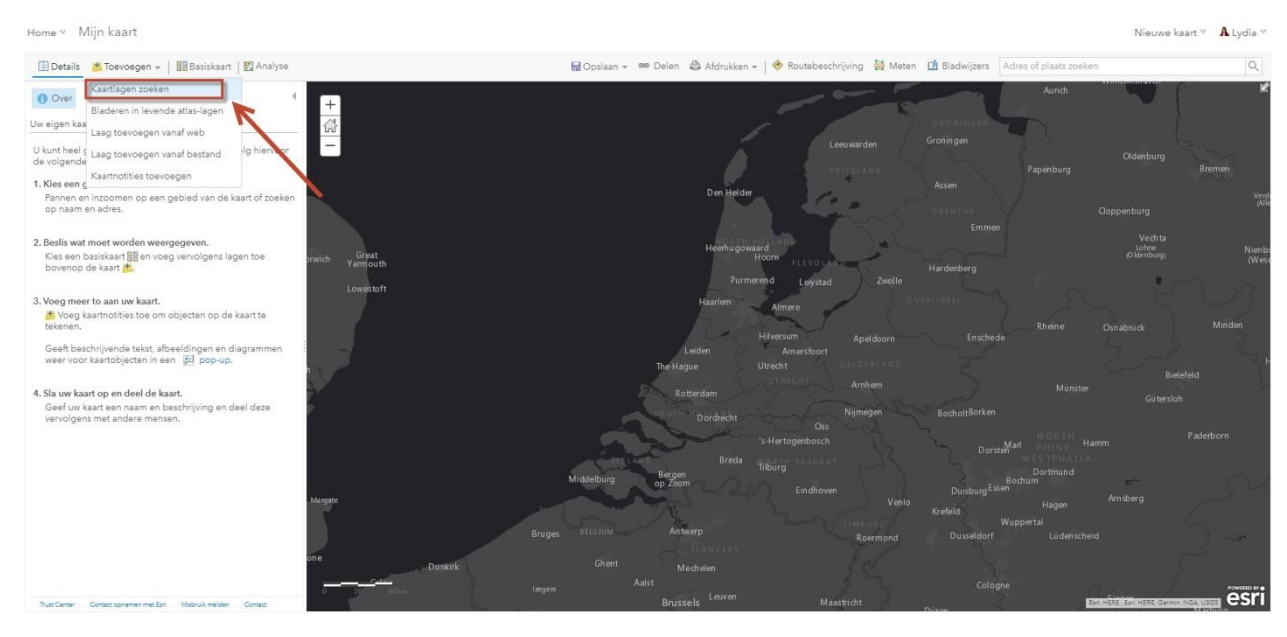

#### 4. Je selecteert dan om te zoeken in 'ArcGIS Online'

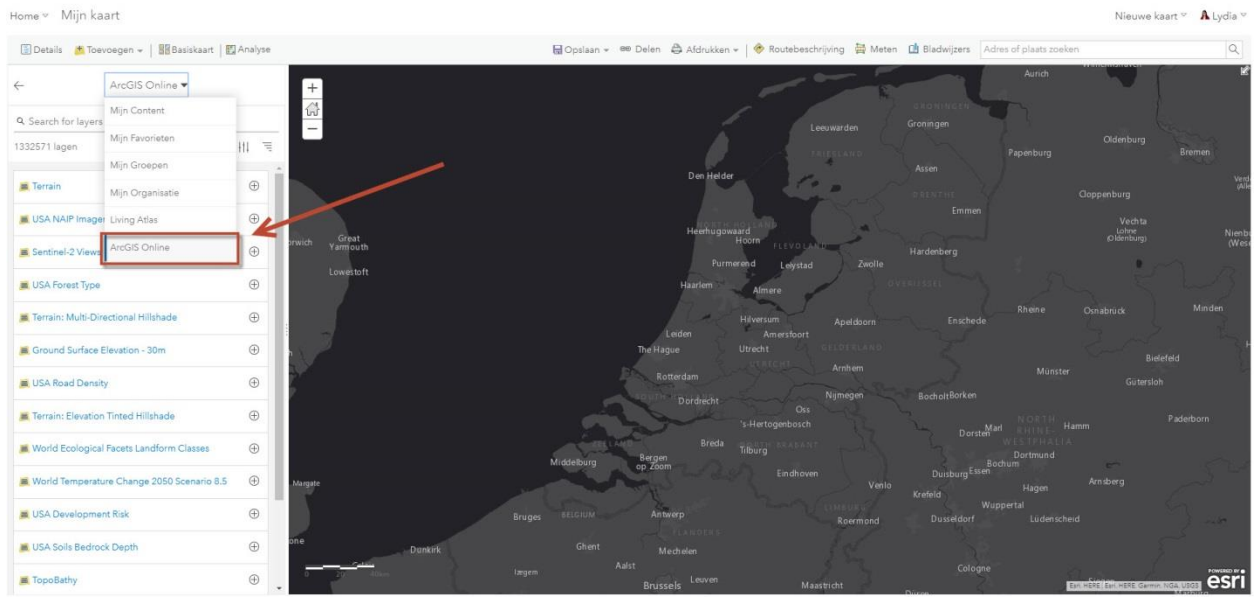

5. Gebruik de zoekterm 'TenneT' (stap 1), dan kan daarna de laag 'TenneT Assets (hoogspanning)' toegevoegd worden met het plusje (stap 2)

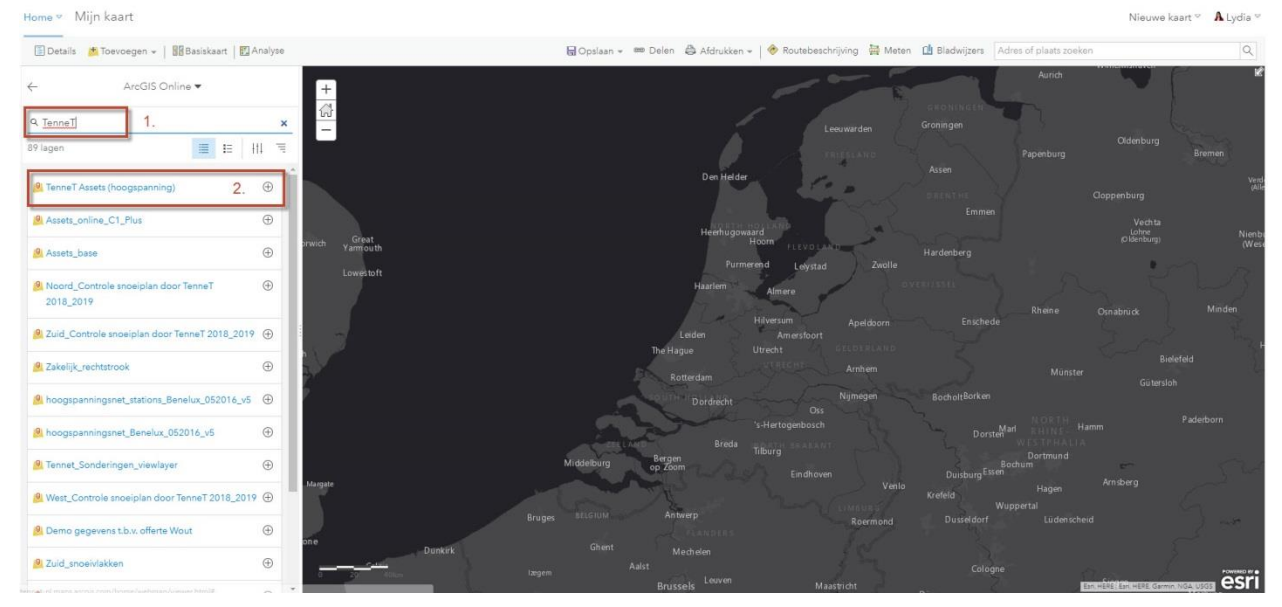

6. In het tabje 'Content' kan je de lagen nu zien staan. Als de lagen zijn uitgegrijsd, moet je verder inzoomen om de lagen zichtbaar te maken. Je kan ook het zichtbaarheidsbereik van elke laag aanpassen (klik op de drie puntjes om de opties te zien).

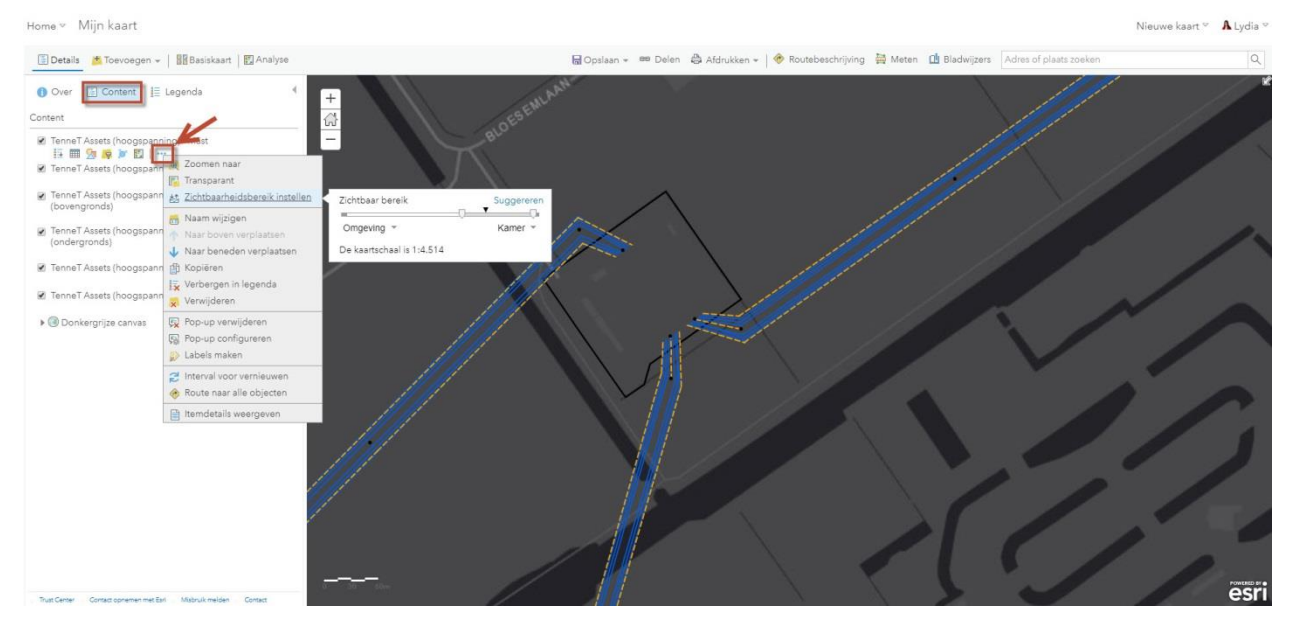

7. Je kan objecten voorzien van een label met een waarde uit de tabel.

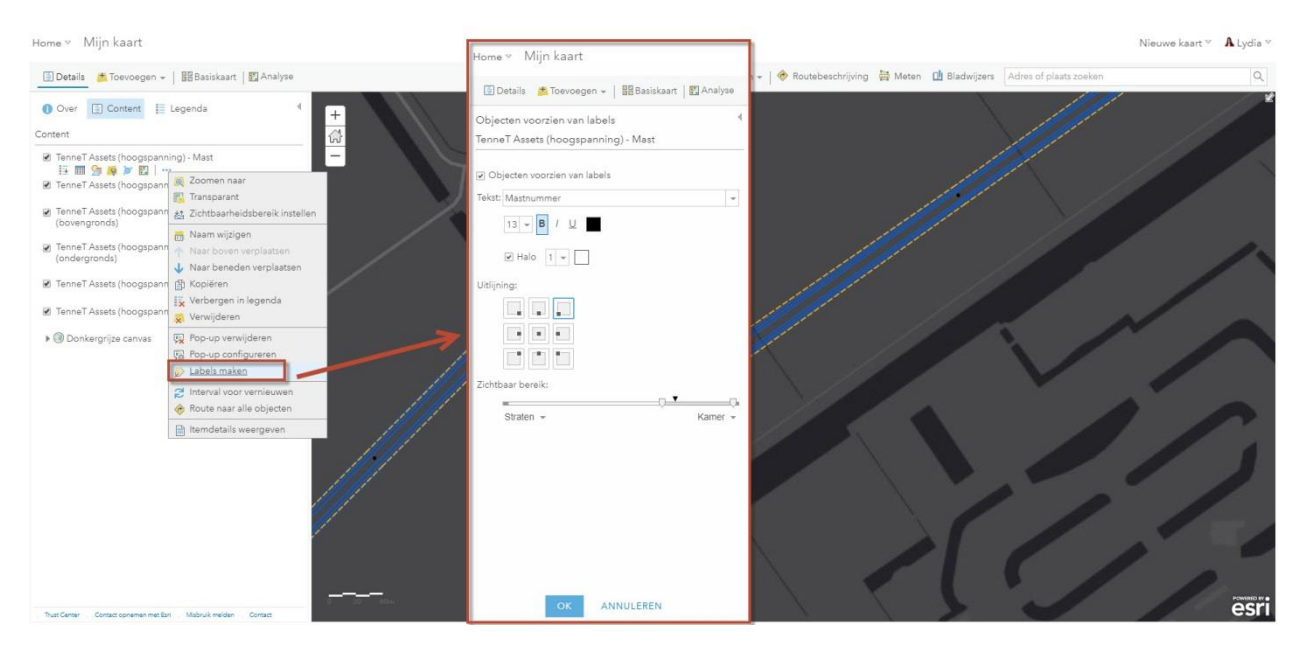

8. Je kan de informatie die aan elk object hangt o.a. bekijken via de tabelfunctie

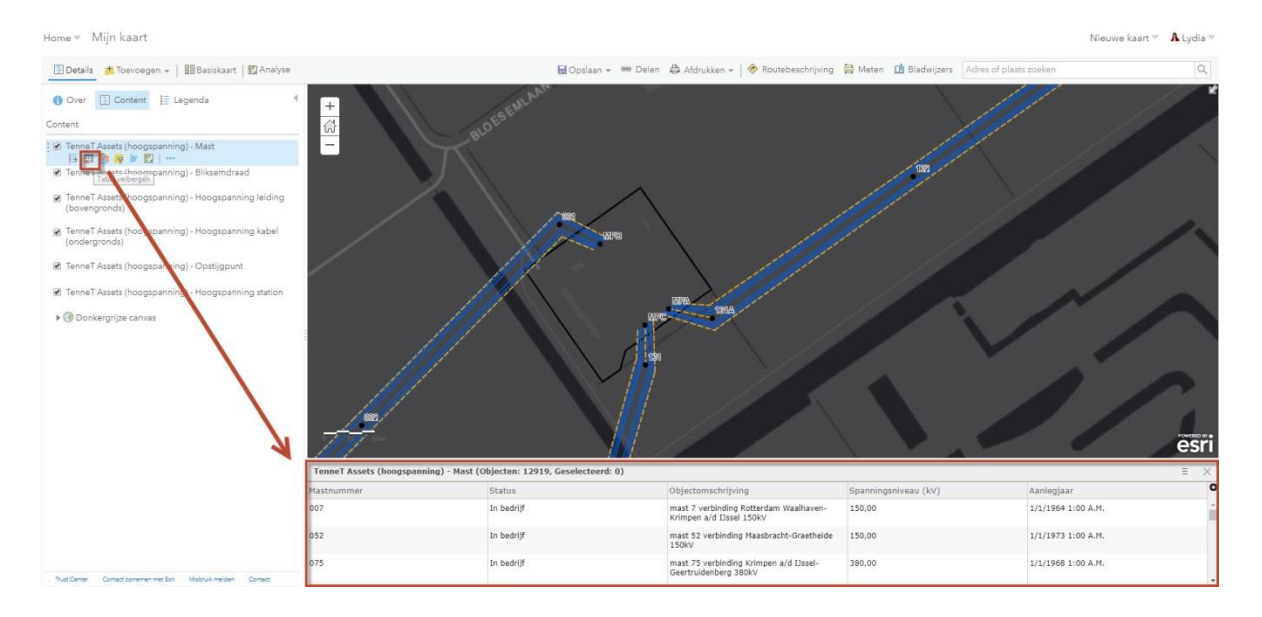

9. Het exporteren van data kan via het tabblad 'Analyse', 'Gegevens beheren', en dan te klikken op 'Gegeven exporteren'. Vul daar de gewenste opties in (je kan bijvoorbeeld een data selectie maken), en je kopie van de dataset wordt opgeslagen in je ArcGIS account (dit kan een paar minuten duren, afhankelijk van de bestandsgrootte). De data kan geëxporteerd worden als CSV, File Geodatabase, KML-bestand of Shapefile. Let op: deze export functie werkt niet in een gratis account.

| Home∞ Mijn kaart                                            | Nieuwe kaart 🎽 🔥 Ly                                                                                    | idia °   |
|-------------------------------------------------------------|----------------------------------------------------------------------------------------------------|----------|
| 🗄 Details 📩 Toevoegen 👻   🏭 Basiskaart 🔛 Analyse            | 🖬 Opslaan + 🚥 Delen 💩 Afdrukken + 🛛 🚸 Routebeschrijving 🙀 Meten 🛄 Bladwijzers 🛛 Adres of plaats zoeken | ٩        |
| Analyse uitvoeren 4                                         |                                                                                                    | - ×      |
| <ul> <li>Gegevens samenvatten</li> </ul>                    | + Gegevens exporteren 0 (                                                                              |          |
| <ul> <li>Locaties zoeken</li> </ul>                         |                                                                                                    |          |
| <ul> <li>Gegevensverrijking</li> </ul>                      | - 1 Lagen die moeten worden geäxporteerd 0                                                             |          |
| <ul> <li>Patronen analyseren</li> </ul>                     | 992                                                                                                    |          |
| <ul> <li>Nabijheid gebruiken</li> </ul>                     | I Tennel Assets (hoogspanning) - Mast                                                                  |          |
| * Gegevens beheren 0                                        | TenneT Assets (hoogspanning) - Hoogspanning leid                                                       |          |
| Grenzen oplossen 0                                          | TenneT Assets (hoogspanning) - Hoogspanning kab                                                        |          |
| Gegevens exporteren 0                                       | Onderzoeksgebied                                                                                       |          |
| Betegeling genereren 0                                      | Zelfde als weergave 🔹 🔛                                                                                |          |
| Lagen samenvoegen 0                                         | Objectan selectaren     Objectan bijanjden                                                             |          |
|                                                             | 3 Bestandsformaat 0                                                                                    |          |
| Lagen bovenop plaatsen                                      | CSV(.csv of .zip) +                                                                                    |          |
|                                                             | CSV(.csv of .zip)                                                                                      |          |
|                                                             | Ello Geodatabase (zip)                                                                                 | <u>.</u> |
|                                                             | Shapelle (zip)                                                                                         |          |
|                                                             | Resultant options in Test.                                                                             |          |
|                                                             | Huid ge extert van de kaart gebruiken     Creditstonen                                                 |          |
|                                                             | ANALYSE UITVOEREN                                                                                      |          |
|                                                             |                                                                                                    |          |
|                                                             |                                                                                                    |          |
| Trust Center Contact opnemen met Esn Mabruik melden Contact | e e e e e e e e e e e e e e e e e e e                                                                  | sri      |

10. De dataset wordt opgeslagen in je online account. Ga naar de tab Content (bovenin je scherm) om je export te bekijken. Klik op de drie puntjes rechts van je export, en klik op downloaden.

| ArcGIS Overzicht   | Prijzen Kaart | Scene                        | Groepen    | Content |                 |                 | QÂ                |                |           |
|--------------------|---------------|------------------------------|------------|---------|-----------------|-----------------|-------------------|----------------|-----------|
| Content            |               |                              |            |         | Mijn Content    | Mijn Favorieten | Mijn gr           | oepen Livir    | ng Atlas  |
| ↑ Item toevoegen   | 🛨 Maken 🛛 📿   | Licstekkinger o              | doorzoeken |         |                 |                 | 🖩 Tabel           | 🗏 Gewijzigd op | †↓ Filter |
| Folders            | Et 1-1        | , totaal: 1 in lcstek        | kinger     |         |                 |                 |                   |                |           |
| Q. Mappen filteren |               | Titel                        |            |         |                 |                 |                   | Gewijzigd      | •         |
| 🗇 Al Mijn content  |               | TenneT Assets (hoogspanning) |            |         | Microsoft Excel |                 | 🔁 🚖 🚥 20 mei 2019 |                |           |
| Costekkinger       |               |                              |            |         |                 | Itemdetails     | weergeven         | -              |           |
| Filters            |               |                              |            |         |                 | Downloade       | en                |                |           |

Voor verdere functionaliteit in ArcGIS kan je meer informatie vinden via de Help-functie van ArcGIS online (Help staat onder je profielfoto rechtsboven).

### Via ArcMap 10:

1. Ga naar het drop-down pijltje van de functie 'Add data'. Klik dan op 'Add Data From ArcGIS Online...'

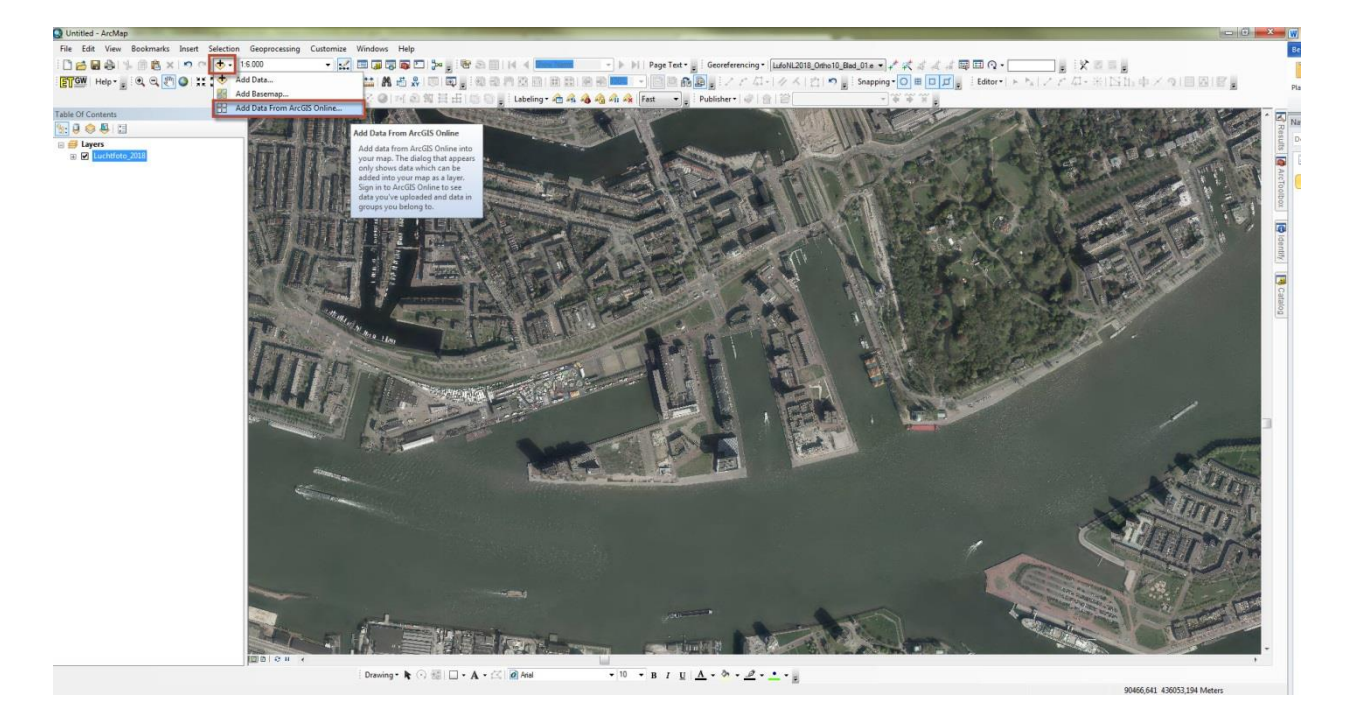

2. Gebruik de zoekterm 'TenneT (stap 1), dan kan daarna de laag 'TenneT Assets (hoogspanning)' toegevoegd worden met 'Add' (stap 2)

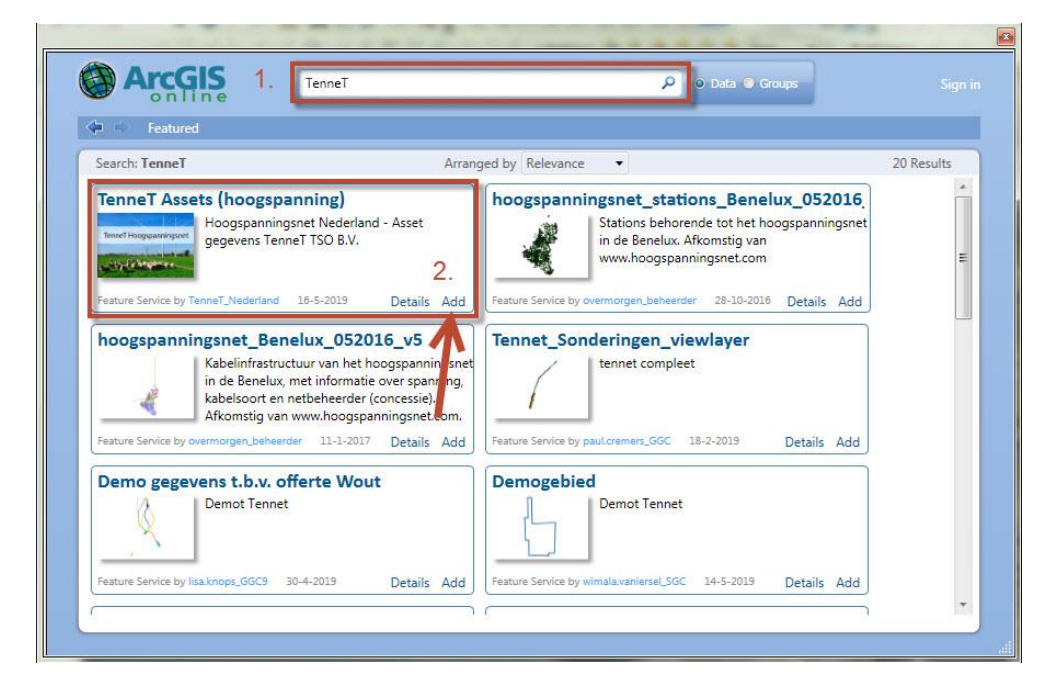

Voor verdere vragen over de TenneT Assetdata kan je een e-mail sturen naar: TenneTCCC@tennet.eu